×

×

Documentation 🗵 Modules 💌 Marketplace Management 💌

# **Product to Hub Connections**

This article has been generated from the online version of the documentation and might be out of date. Please, make sure to always refer to the online version of the documentation for the up-to-date information.

Auto-generated at August 16, 2025

**Connection** is an entity that links a Vendor's product to a hub with the purpose of deploying this product on the corresponding commerce system and enabling its provisioning and fulfillment functions.

## Prerequisites

×

In order to be able to create a product connection, the following pre-conditions must be satisfied:

- A least one commerce system hub should be registered via the Hubs section of the Marketplace module;
- A signed distribution contract with a product vendor;
- Vendor should have a published Version of a product.
- There should be a Listing request for a vendor's product;
- The listing request should be sent to the Distributors for a review .

#### **Connection Creation**

It is important to note that your created connection objects **cannot** be removed and its properties **cannot** be modified. Follow the steps below to successfully create a connection object on the CloudBlue Connect platform:

| Clo                        | oudBlue.      | Products 🗸                  |                                                    |                                                                                     | HELP                          | Champions LLC<br>Distributor • Adonis Creed |  |
|----------------------------|---------------|-----------------------------|----------------------------------------------------|-------------------------------------------------------------------------------------|-------------------------------|---------------------------------------------|--|
| Ē                          | 3             | Connections                 |                                                    |                                                                                     |                               |                                             |  |
| Tux                        | Titan 🗸       | C REFRESH III COLUMNS       |                                                    |                                                                                     |                               |                                             |  |
| Versi                      | ion 1 👻       | CONNECTION ID               | VENDOR                                             | ENVIRONMENT                                                                         | HUB                           |                                             |  |
| Ê                          | General       |                             |                                                    |                                                                                     |                               |                                             |  |
| <b>.</b>                   | Items         |                             |                                                    |                                                                                     |                               |                                             |  |
|                            | Parameters    |                             |                                                    | →←                                                                                  |                               |                                             |  |
| ۹,                         | Configuration |                             |                                                    |                                                                                     |                               |                                             |  |
| )                          | Versions      |                             | No co                                              | nnections                                                                           |                               |                                             |  |
| 內                          | Localization  | Connections a<br>manage cor | re technical objects that<br>nections here. Please | at link products with your hu<br>see our <mark>documentation</mark> <sup>년</sup> to | bs. Create and<br>learn more. |                                             |  |
| 0                          | Preview       |                             |                                                    |                                                                                     |                               |                                             |  |
| \$                         | Pricing       |                             | + CREAT                                            | TE CONNECTION                                                                       |                               |                                             |  |
| *                          | Listings      |                             |                                                    |                                                                                     |                               |                                             |  |
| $\rightarrow^{\leftarrow}$ | Connections   |                             |                                                    |                                                                                     |                               |                                             |  |
| t -                        |               |                             |                                                    |                                                                                     |                               |                                             |  |

|   | Clou   | udBlue.         | Products 🗸       |                                                                                    |              | 🛿 HELP | Champions LLC Distributor • Adonis Creed |
|---|--------|-----------------|------------------|------------------------------------------------------------------------------------|--------------|--------|------------------------------------------|
|   | Т      |                 | Connections ©    |                                                                                    |              |        |                                          |
|   | Tux 1  | Titan 👻         | C REFRESH III CO | DLUMNS                                                                             |              |        |                                          |
|   | Versio | n1 <del>▼</del> | CONNECTION ID    | Create Connection                                                                  |              | HUB    |                                          |
|   | Ê      | General         |                  |                                                                                    |              | - 10   |                                          |
|   | A.     | Items           |                  | Choose "Production" for real life requests.<br>Choose "Test" for testing requests. |              |        |                                          |
|   |        | Parameters      |                  | Environment *<br>Production                                                        |              |        |                                          |
|   | З,     | Configuration   |                  | Choose Hub instance *                                                              |              |        |                                          |
|   | ì      | Versions        |                  | Champions Hub<br>HB-3193-0089                                                      |              |        |                                          |
|   | ×      | Localization    | Conn             |                                                                                    |              | and    |                                          |
|   | 0      | Preview         |                  |                                                                                    | CANCEL CREAT | E      |                                          |
|   | \$     | Pricing         |                  | + CREATE CONNECTION                                                                | N            |        |                                          |
|   | *      | Listings        |                  |                                                                                    |              |        |                                          |
|   | →←     | Connections     |                  |                                                                                    |              |        |                                          |
| × |        |                 |                  |                                                                                    |              |        |                                          |

1. Navigate to the **Products** module.

×

- 2. Click on the product name that you want to create a connection for.
- 3. Switch to the **Connections** section via the left menu panel.
- 4. Click the Create Connection button.
- 5. Input the required connection parameters as follows:
  - Environment can be either Test or Production. This determines what kind of fulfillment requests will be created under this connection;
  - Choose Hub instance provides a list of hubs owned by the Distributors. to deploy the product to.

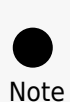

August 16, 2025

The system allows creating one connection for one hub, either *Test* or *Production*. Changing your selection at a later stage is **not possible**.

6. Click the **Create** button to complete the connection creation process.

As a result, your configured connection object should be displayed within the Connections list.

## **Connections List**

×

Once at least one connection is created, the Connection section displays a list of your created connection objects:

| Clo                  | udBlue.           | Products 🗸                                                                   |                                                                                           |                                                                                        | ? HELP                                                              |                                | Champions LLC<br>Distributor • Adonis Creed  |
|----------------------|-------------------|------------------------------------------------------------------------------|-------------------------------------------------------------------------------------------|----------------------------------------------------------------------------------------|---------------------------------------------------------------------|--------------------------------|----------------------------------------------|
| T                    |                   | Connections                                                                  |                                                                                           |                                                                                        |                                                                     |                                | A + CREATE CONNECTION                        |
| <b>Tux</b><br>Versio | Titan ▾<br>on 1 ▾ | Here you may request a<br>Then, you may install th<br>Note that separate com | connection of the service t<br>e product using the credent<br>nection should be requested | o your Hub(s). After a conne<br>ials from vendor and an instr<br>I for different Hubs. | ction is requested, vendor will<br>ruction that we will provide alo | need to issue<br>ong with them | e individual credentials for your Hub.<br>). |
| Ê                    | General           | C REFRESH III CO                                                             | LUMNS                                                                                     | Rows p                                                                                 | er page 10 - 1-1 of 1                                               | < >                            |                                              |
| <b>A</b>             | Items             |                                                                              |                                                                                           | DENVIRONMENT                                                                           | Внив                                                                |                                |                                              |
| 9                    | Parameters        | CT-5965-2407                                                                 | Front Street Inc<br>VA-287-142                                                            | Production                                                                             | Champions Hub<br>HB-3193-0089                                       |                                |                                              |
| ٩                    | Configuration     |                                                                              |                                                                                           | Rows p                                                                                 | er page 10 - 1-1 of 1                                               | $\langle \rangle$              |                                              |
| Ì                    | Versions          |                                                                              |                                                                                           |                                                                                        |                                                                     |                                |                                              |
| Ŕ                    | Localization      |                                                                              |                                                                                           |                                                                                        |                                                                     |                                |                                              |
| 0                    | Preview           |                                                                              |                                                                                           |                                                                                        |                                                                     |                                |                                              |
| \$                   | Pricing           |                                                                              |                                                                                           |                                                                                        |                                                                     |                                |                                              |
| *                    | Listings          |                                                                              |                                                                                           |                                                                                        |                                                                     |                                |                                              |
| →←                   | Connections       |                                                                              |                                                                                           |                                                                                        |                                                                     |                                |                                              |
|                      |                   |                                                                              | CloudBlue Connect © 2022 -                                                                | Ingram Micro Inc. All Rights Res                                                       | erved. – <u>Privacy</u>   <u>Terms of Service</u>                   | - Version 25.0.                |                                              |

The numbered points functions as below:

- []: The Create Connection button allows creating additional connections for the same product.
- []: The **Connection ID** column shows the Connect IDs of created connections. Click on this ID to access the **Connection** details screen.
- []: The Vendor column shows the account name and ID of the vendor who created and listed the product.
- []: The **Environment** column shows the environment type (*Test* or *Production*) configured during connection creation.
- []: The **Hub** column shows the name and ID of the hub to which the product is to be deployed.

### **Connection Details Screen**

The **Connection Details** screen can be accessed by clicking on a Connection ID from the Connection section. This screen provides multiple tabs that provides various information:

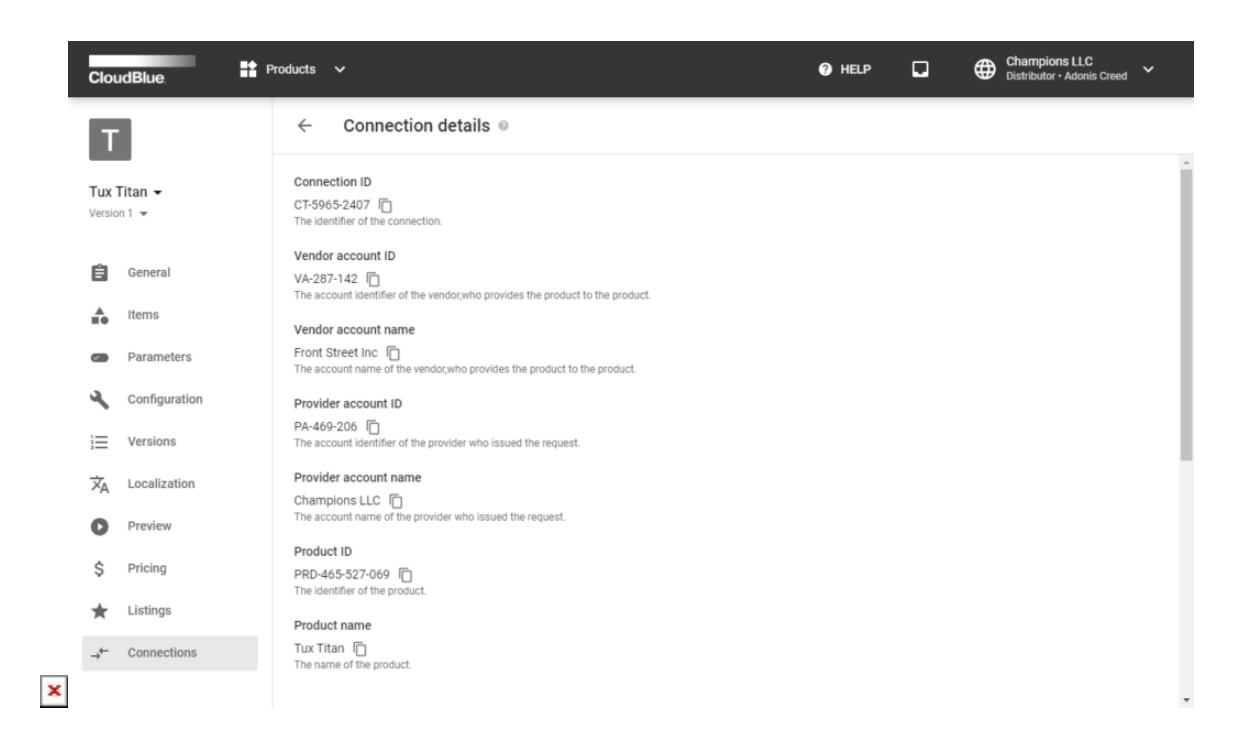

| Clou            | udBlue.          | Products 🗸                          |                       |                  |               |              |                |             |              |      |           |       |       |       |      |      |     |     |    |      |     |      |    |     |      |     |     |    |     |     |     |   |   |      |     |     |   | (   | •    | н   | EL | Р  |    |     | 5 | ] |  | ¢ | ₿ | 0   | har<br>istri | mp<br>ibul | bic<br>tor | on<br>r• | ns<br>• A | ۲L<br>۱ | L(<br>lor | C<br>nis | 5 C | re | ed | ~ | , |   |
|-----------------|------------------|-------------------------------------|-----------------------|------------------|---------------|--------------|----------------|-------------|--------------|------|-----------|-------|-------|-------|------|------|-----|-----|----|------|-----|------|----|-----|------|-----|-----|----|-----|-----|-----|---|---|------|-----|-----|---|-----|------|-----|----|----|----|-----|---|---|--|---|---|-----|--------------|------------|------------|----------|-----------|---------|-----------|----------|-----|----|----|---|---|---|
| Т               | 1                | ← Conn                              | necti                 | tior             | ion           | on c         | det            | tai         | ils          | s    | 0         | ,     |       |       |      |      |     |     |    |      |     |      |    |     |      |     |     |    |     |     |     |   |   |      |     |     |   |     |      |     |    |    |    |     |   |   |  |   |   |     |              |            |            |          |           |         |           |          |     |    |    |   |   |   |
| Tux 1<br>Versio | Titan ▾<br>n 1 ▾ | Product name<br>Tux Titan C         | roduct.               | ct.              |               |              |                |             |              |      |           |       |       |       |      |      |     |     |    |      |     |      |    |     |      |     |     |    |     |     |     |   |   |      |     |     |   |     |      |     |    |    |    |     |   |   |  |   |   |     |              |            |            |          |           |         |           |          |     |    |    |   |   | • |
| Ê               | General          | Product version<br>Version 1 (Alway | n<br>ays late         | atest)           | est)          | t) []        |                | l be i      | inst         | stal | aller     | ed.   |       |       |      |      |     |     |    |      |     |      |    |     |      |     |     |    |     |     |     |   |   |      |     |     |   |     |      |     |    |    |    |     |   |   |  |   |   |     |              |            |            |          |           |         |           |          |     |    |    |   |   |   |
| <b>AB0</b>      | Items            | Environment                         | product               |                  |               |              |                |             |              |      |           |       |       |       |      |      |     |     |    |      |     |      |    |     |      |     |     |    |     |     |     |   |   |      |     |     |   |     |      |     |    |    |    |     |   |   |  |   |   |     |              |            |            |          |           |         |           |          |     |    |    |   |   |   |
|                 | Parameters       | Production Type of provider's e     | environr              | ronmer           | nmen          | nent v       | t whe          | ere tł      | the          | e pr | rod       | duc   | ct is | is ir | nsta | alle | ed. | . D | es | cril | bes | s ti | he | pu  | rpo  | DSł | e o | fu | sin | g.  |     |   |   |      |     |     |   |     |      |     |    |    |    |     |   |   |  |   |   |     |              |            |            |          |           |         |           |          |     |    |    |   |   |   |
| ٩               | Configuration    | Hub instance                        |                       |                  |               |              |                |             |              |      |           |       |       |       |      |      |     |     |    |      |     |      |    |     |      |     |     |    |     |     |     |   |   |      |     |     |   |     |      |     |    |    |    |     |   |   |  |   |   |     |              |            |            |          |           |         |           |          |     |    |    |   |   | ł |
| E               | Versions         | Champions Hub<br>The Provider's Hub | b - (HB-<br>b instand | HB-31<br>tance v | -319<br>nce w | 193<br>e whe | 3-00<br>here 1 | 089)<br>the | ) [<br>) pro | rod  | )<br>duct | ct is | s in  | nsti  | alle | ed.  |     |     |    |      |     |      |    |     |      |     |     |    |     |     |     |   |   |      |     |     |   |     |      |     |    |    |    |     |   |   |  |   |   |     |              |            |            |          |           |         |           |          |     |    |    |   |   | l |
| ネ               | Localization     | Notes<br>Connection notes           |                       |                  |               |              |                |             |              |      |           |       |       |       |      |      |     |     |    |      |     |      |    |     |      |     |     |    |     |     |     |   |   |      |     |     |   |     |      |     |    |    |    |     |   |   |  |   |   |     |              |            |            |          |           |         |           |          |     |    |    |   |   | I |
| 0               | Preview          | BI⇔⊟                                |                       | =                |               |              |                |             |              |      |           |       |       |       |      |      |     |     |    |      |     |      |    |     |      |     |     |    |     |     |     |   |   |      |     |     |   |     |      |     |    |    |    |     |   |   |  |   |   |     |              |            |            |          |           |         |           |          |     |    |    |   |   | I |
| \$              | Pricing          | Connection for C                    | Champ                 | mptio            | ptior         | ions         | ns LL          | LC s        | sys          | ste  | em        | n     |       |       |      |      |     |     |    |      |     |      |    |     |      |     |     |    |     |     |     |   |   |      |     |     |   |     |      |     |    |    |    |     |   |   |  |   |   |     |              |            |            |          |           |         |           |          |     |    |    |   |   | l |
| $\star$         | Listings         |                                     |                       |                  |               |              |                |             |              |      |           |       |       |       | _    |      |     |     |    |      |     |      |    |     |      |     |     |    |     | ine | IS: | 1 |   | wo   | ord | ls: | 5 | 36  | i sy | mi  | 00 | ls |    |     |   |   |  |   |   |     |              |            |            |          |           |         |           |          |     |    |    |   |   | I |
| →←              | Connections      | SAVE NOTES                          | S                     |                  |               |              |                |             |              |      |           |       |       |       |      |      |     |     |    |      |     |      |    |     |      |     |     |    |     |     |     |   |   |      |     |     |   |     |      |     |    |    |    |     |   |   |  |   |   |     |              |            |            |          |           |         |           |          |     |    |    |   |   | I |
|                 |                  |                                     |                       |                  |               |              |                | IBlue       | ie Cr        |      | nne       | ect   | 0     |       |      |      |     |     | am |      |     |      |    | . A | II R |     |     | R  | ese |     | ed. |   | P | Priv | /ac | 22  | D | erm | IS O | f S | er |    | ce | ers |   |   |  |   |   | 131 |              |            |            |          |           |         |           |          |     |    |    |   |   | Ŧ |

- Vendor account showcases the account ID and name of the Vendor associated with this connection.
- Provider (Distributor) account shows the account ID and name of the Distributor associated with this connection.
- The Product section shows the ID, name, and version of the product associated with this connection.
- The **Environment** section shows the environment type (*Test* or *Production*) configured during connection creation and the name and ID of the hub to which the product is to be deployed.
- The Notes section provides an ability to put down additional details about the connection, which could be seen by all

Connect users that are managing the connections for the current Distributor. The field provides basic formatting options and the **Save Notes** button needs to be pressed to propagate the changes to the system.